#### What is SchoolCash Online?

SchoolCash Online is an easy-to-use and safe way to pay your student's school fees online. You can pay for your student's yearbooks, class trips, and more with a few clicks.

Here's how to get started:

1. Register

Register your own secure personal account by selecting Register on the SchoolCash site found on our Website under our Parents & Community tab. (See instructions below.)

2. Add A Student

Once you've confirmed your account, add your student(s) to view and pay for school expenses. You will be prompted for this information upon login. This feature can also be under the Items or the MY ACCOUNT tab.

3. Pay school fees and or other expenses

Pay for school expenses by adding items to your cart and checking out.

### How to register for SchoolCash Online

STEP 1:

Navigate to the URL for your district's SchoolCash Online site.

Click the Register option.

You'll be redirected to the User Registration page

Fill in the User Registration form.

# Tip: Your password must contain at least 8 characters, one upper case letter, one lower case letter, and one number.

**Note:** A red x indicates an error with the information entered. Edit all fields that do not have a blue and white check mark on the right-hand side.

Select Continue.

You'll be redirected to the Confirmation Email page.

#### STEP 2:

Check your email inbox for an email from noreply@schoolcashonline.com.

Click on the Registration Confirmation link.

A new tab will open, advising you that your registration was successful.

| Subject:                             | School Cash Online: Confirm Your Email Address<br>janedoe                                         |
|--------------------------------------|---------------------------------------------------------------------------------------------------|
| From:                                | noReply@schoolcashonline.com                                                                      |
| Received:                            | Fri Jan 24 2020 14:29:55 GMT-0500 (Eastern Standard Time)                                         |
| Sending IP:                          |                                                                                                   |
| Parts:                               | Introl                                                                                            |
| Attachments                          | 5.                                                                                                |
|                                      | _                                                                                                 |
| Hello Jane                           |                                                                                                   |
| Please clic                          | k the link below to confirm your email address.                                                   |
| https://www                          | w.schoolcashonline.com/Registration/ConfirmConfirmationEmail/1b2cff43-9b2b-4584-a05e-7768af5c56ea |
| If the link                          | doesn't work, copy the link and paste it into your web browser.                                   |
| Thank you                            |                                                                                                   |
| Your School Cash Online Support Team |                                                                                                   |

# SchoolCashOnline

Home > Registration > Registration Complete

### **Registration Complete**

Thank you for confirming your email address. Click here to sign in!

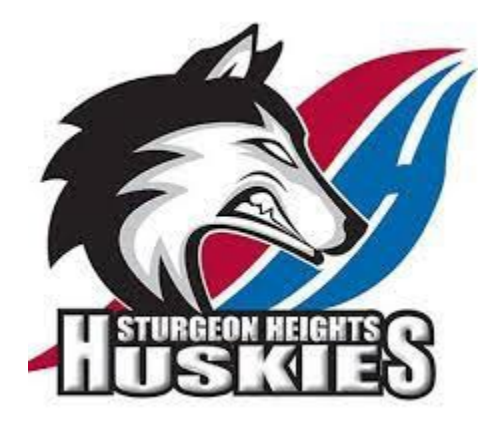